# Convection Cooling of Circuit Boards—3D Natural Convection

# Introduction

This example models the air cooling of circuit boards populated with multiple integrated circuits (ICs), which act as heat sources. Two possible cooling scenarios are depicted in Figure 1: vertically aligned boards using natural convection, and horizontal boards with forced convection (fan cooling). In this case, contributions caused by the induced (forced) flow of air dominate the cooling. To achieve high accuracy, the simulation models heat transport in combination with the fluid flow.

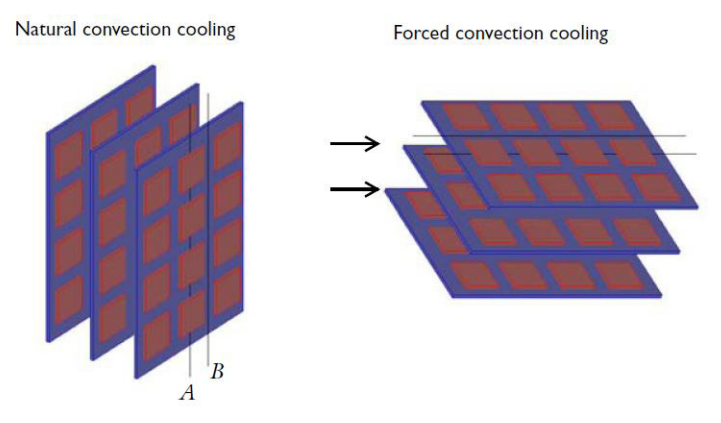

Figure 1: Stacked circuit boards with multiple in-line heat sources. Line A represents the center line of the row of ICs, and the area between lines A-B on the board represents the symmetry.

A common technique is to describe convective heat flux with a film-resistance coefficient, h. The heat-transfer equations then become simple to solve. However, this simplification requires that the coefficient is well determined which is difficult for many systems and conditions.

An alternative way to thoroughly describe the convective heat transfer is to model the heat transfer in combination with the fluid-flow field. The results then accurately describe the heat transport and temperature changes. From such simulations it is also possible to derive accurate estimations of the film coefficients. Such models are somewhat more complex but they are useful for unusual geometries and complex

flows. The following example models the heat transfer of a circuit-board assembly using the Heat Transfer Module's Conjugate Heat Transfer predefined multiphysics coupling. The modeled scenario is based on work published by A. Ortega (Ref. 1).

FR4 circuit board material (Ref. 2) and silicon are used as the solid materials composing the circuit board system. The model treats air properties as temperature dependent.

The dimensions of the original geometry are:

- Board: length (in the flow direction) 130 mm, and the thickness is 2 mm
- ICs: length and width are both 20 mm, and thickness is 2 mm
- The distance of air between the boards is 10 mm

## Model Definition

This example simulates natural convection cooling of a vertical circuit board as depicted in Figure 1. Due to symmetry, it is sufficient to model a unit cell, from the back side of a board to the next back side, covering the area between lines A and B in Figure 1. Figure 2 depicts the three-dimensional geometry.

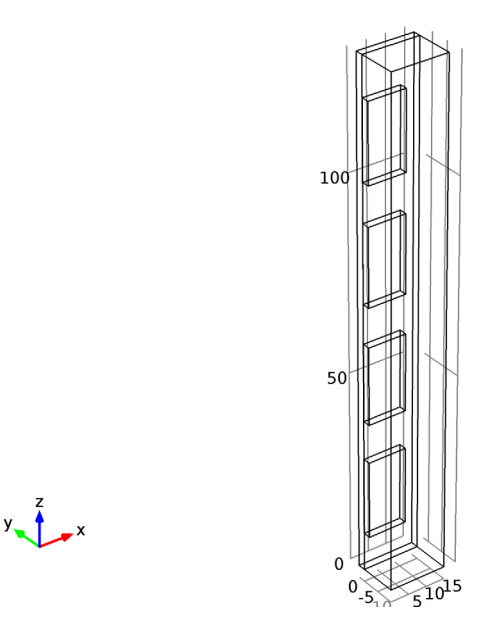

Figure 2: The modeled geometry.

The model makes use of the Conjugate Heat Transfer interface with a stationary study. The heating power per unit volume is 1.25 MW/m<sup>3</sup>. Due to heating of the fluid, deviations occur in the local density,  $\rho$ , compared to the inlet density,  $\rho_0$ . This results in a local buoyancy force expressed as  $(\rho - \rho_0)\mathbf{g}$ .

# Results and Discussion

The temperature distribution is shown on Figure 3. The temperature increase at the hottest spot of each component computed in this 3D model is approximately two degrees higher than that for the 2D model (see Convection Cooling of Circuit Boards—2D Natural Convection for 2D model description and results). In addition, the temperature difference among the various ICs is smaller in the 3D model, which predicts a more uniform temperature rise of the ICs. The ICs have an operating temperature between 70 K and 80 K above ambient. This result is closer to reality compared to the 2D simulation because it also includes the horizontal gaps between the ICs.

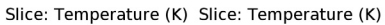

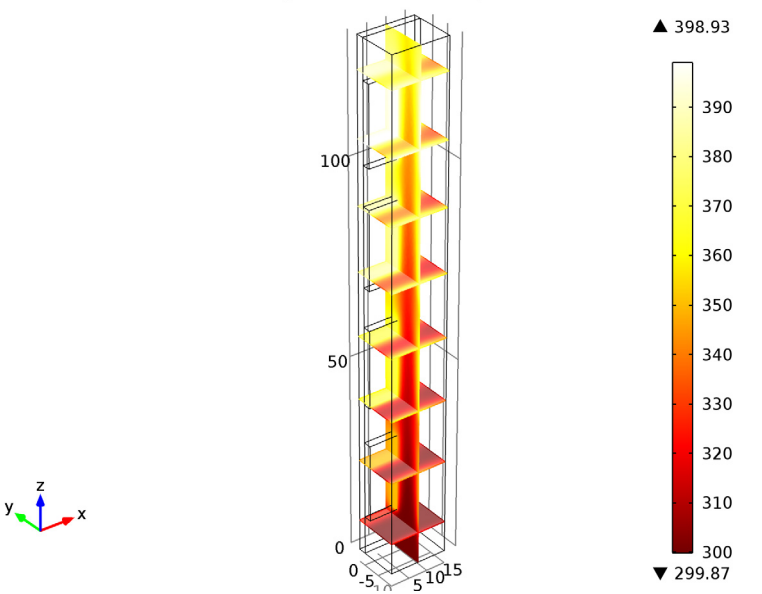

Figure 3: Temperature distribution for 3D model

The difference in temperature rise along the board's height is explained primarily by the fluid-flow pattern (Figure 4). The maximum fluid velocity is slightly higher for the 3D case than for the 2D case. More importantly, the flow field behaves differently in

the 3D case. When making a comparison between the 2D and 3D models, it can be noticed the velocity fields are rather similar along the center line of the heat sources. However, there is a channeling effect from the horizontal gaps.

Slice: Velocity magnitude (m/s) Slice: Velocity magnitude (m/s) Arrow Volume: Velocity field

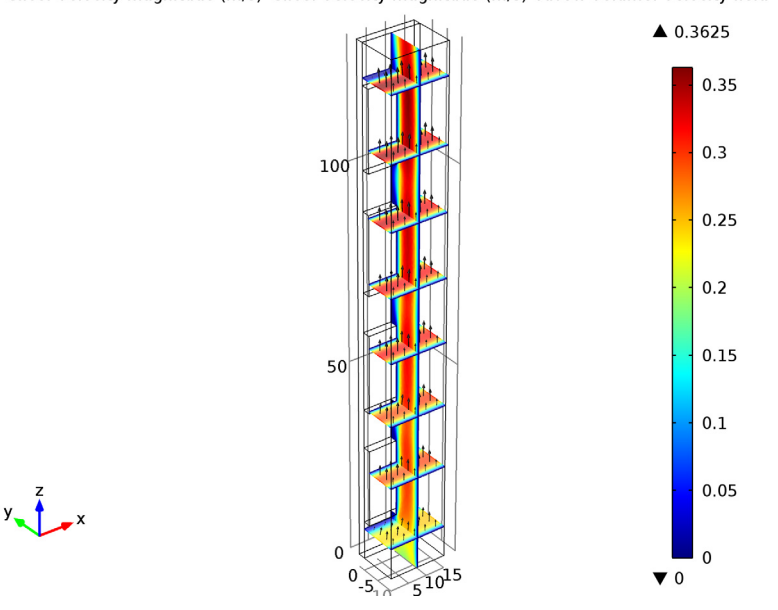

Figure 4: Velocity field distribution.

References

1. A. Ortega, "Air Cooling of Electronics: A Personal Perspective 1981-2001," presentation material, *IEEE SMITHERM* Symposium, 2002.

2. C. Bailey, "Modeling the Effect of Temperature on Product Reliability," Proc. 19th *IEEE SMITHERM* Symposium, 2003.

**Model Library path:** Heat\_Transfer\_Module/ Electronics\_and\_Power\_Systems/circuit\_board\_nat\_3d

## MODEL WIZARD

- I Go to the **Model Wizard** window.
- 2 Click Next.
- 3 In the Add physics tree, select Heat Transfer>Conjugate Heat Transfer>Laminar Flow (nitf).
- 4 Click Add Selected.
- 5 Click Next.
- 6 Find the Studies subsection. In the tree, select Preset Studies>Stationary.
- 7 Click Finish.

## GLOBAL DEFINITIONS

## Parameters

- I In the Model Builder window, right-click Global Definitions and choose Parameters.
- 2 In the Parameters settings window, locate the Parameters section.
- **3** In the table, enter the following settings:

| NAME     | EXPRESSION               | DESCRIPTION                   |
|----------|--------------------------|-------------------------------|
| q_source | 1[W]/<br>(20*20*2[mm^3]) | Heating power per unit volume |
| то       | 300[K]                   | External air temperature      |
| patm     | 1[atm]                   | Air pressure                  |

## GEOMETRY I

- I In the Model Builder window, under Model I click Geometry I.
- 2 In the Geometry settings window, locate the Units section.
- **3** From the **Length unit** list, choose **mm**.

## Block I

- I Right-click Model I>Geometry I and choose Block.
- 2 In the Block settings window, locate the Size and Shape section.
- 3 In the Width edit field, type 15.
- 4 In the **Depth** edit field, type 2.
- 5 In the **Height** edit field, type 130.

## Block 2

- I In the Model Builder window, right-click Geometry I and choose Block.
- 2 In the Block settings window, locate the Size and Shape section.
- **3** In the **Width** edit field, type 10.
- 4 In the **Depth** edit field, type 2.
- **5** In the **Height** edit field, type **20**.
- 6 Locate the Position section. In the y edit field, type 2.
- 7 In the z edit field, type 10.
- 8 In the y edit field, type -2.

## Block 3

- I In the Model Builder window, right-click Geometry I and choose Block.
- 2 In the Block settings window, locate the Size and Shape section.
- **3** In the **Width** edit field, type 15.
- **4** In the **Depth** edit field, type 10.
- 5 In the **Height** edit field, type 130.
- 6 Locate the **Position** section. In the **y** edit field, type -10.

#### Array I

- I In the Model Builder window, right-click Geometry I and choose Transforms>Array.
- 2 Select the object **blk2** only.
- 3 In the Array settings window, locate the Size section.
- **4** In the **z** size edit field, type 4.
- 5 Locate the **Displacement** section. In the z edit field, type 30.
- 6 Click the **Build All** button.
- 7 Click the Wireframe Rendering button on the Graphics toolbar.

#### DEFINITIONS

- I In the Model Builder window, under Model I right-click Definitions and choose Selections>Explicit.
- 2 Select Domains 2–5 only.
- **3** Right-click Model I>Definitions and choose Rename.
- **4** Go to the **Rename Explicit** dialog box and type **IC** in the **New name** edit field.
- 5 Click OK.

### MATERIALS

- I In the Model Builder window, under Model I right-click Materials and choose Open Material Browser.
- 2 In the Material Browser window, locate the Materials section.
- 3 In the tree, select Built-In>Air.
- **4** Right-click and choose **Add Material to Model** from the menu.

## Air

- I In the Model Builder window, under Model I>Materials click Air.
- **2** Select Domain 1 only.
- 3 In the Model Builder window, right-click Materials and choose Open Material Browser.
- 4 In the Material Browser window, locate the Materials section.
- 5 In the tree, select **Built-In>Silicon**.
- 6 Right-click and choose Add Material to Model from the menu.

#### Silicon

- I In the Model Builder window, under Model I>Materials click Silicon.
- 2 In the Material settings window, locate the Geometric Entity Selection section.
- **3** From the **Selection** list, choose **IC**.
- 4 In the Model Builder window, right-click Materials and choose Open Material Browser.
- 5 In the Material Browser window, locate the Materials section.
- 6 In the tree, select Built-In>FR4 (Circuit Board).
- 7 Right-click and choose Add Material to Model from the menu.

### FR4 (Circuit Board)

- I In the Model Builder window, under Model I>Materials click FR4 (Circuit Board).
- **2** Select Domain 6 only.

## DEFINITIONS

#### Variables 1

- I In the Model Builder window, under Model I right-click Definitions and choose Variables.
- 2 In the Variables settings window, locate the Variables section.

**3** In the table, enter the following settings:

| NAME    | EXPRESSION                                          |
|---------|-----------------------------------------------------|
| rho_ref | <pre>mat1.def.rho(patm[1/Pa],T0[1/K])[kg/m^3]</pre> |

This calculates the density for the given pressure and the temperature. Note that the numerical values of the pressure and the temperature are specified as arguments.

## CONJUGATE HEAT TRANSFER

## Fluid I

- I In the Model Builder window, right-click Model I>Conjugate Heat Transfer and choose the domain setting Fluid.
- **2** Select Domain 1 only.
- 3 In the Fluid settings window, locate the Model Inputs section.
- **4** In the  $p_A$  edit field, type patm.

Volume Force 1

- I In the Model Builder window, right-click Conjugate Heat Transfer and choose the domain setting Laminar Flow>Volume Force.
- 2 Select Domain 1 only.
- 3 In the Volume Force settings window, locate the Volume Force section.
- 4 Specify the **F** vector as

| 0                           | x |
|-----------------------------|---|
| 0                           | у |
| -g_const*(nitf.rho-rho_ref) | z |

Here, g\_const is a predefined constant for the acceleration of gravity.

Heat Source 1

- I In the Model Builder window, right-click Conjugate Heat Transfer and choose the domain setting Heat Transfer in Solids>Heat Source.
- 2 In the Heat Source settings window, locate the Domain Selection section.
- 3 From the Selection list, choose IC.
- 4 Locate the Heat Source section. In the Q edit field, type q\_source.

## Initial Values 1

- I In the Model Builder window, under Model I>Conjugate Heat Transfer click Initial Values I.
- 2 In the Initial Values settings window, locate the Initial Values section.
- **3** In the T edit field, type T0.

#### Symmetry I

- I In the Model Builder window, right-click Conjugate Heat Transfer and choose the boundary condition Laminar Flow>Symmetry.
- 2 Select Boundaries 1 and 34 only.

#### Open Boundary I

- I In the Model Builder window, right-click Conjugate Heat Transfer and choose the boundary condition Open Boundary.
- 2 Select Boundaries 3 and 4 only.
- 3 In the Open Boundary settings window, locate the Exterior Temperature section.
- **4** In the  $T_0$  edit field, type T0.

## Periodic Heat Condition 1

- I In the Model Builder window, right-click Conjugate Heat Transfer and choose the boundary condition Heat Transfer in Solids>Periodic Heat Condition.
- **2** Select Boundaries 2 and 29 only.
- **3** Right-click Model I>Conjugate Heat Transfer>Periodic Heat Condition I and choose the boundary condition Destination Selection.

#### MESH I

In the Model Builder window, under Model I right-click Mesh I and choose Build All.

### STUDY I

In the Model Builder window, right-click Study I and choose Compute.

## RESULTS

Velocity (nitf) The first default plot group shows the velocity magnitude on slices.

Modify this plot group to reproduce Figure 4.

I In the Model Builder window, expand the Velocity (nitf) node, then click Slice I.

- 2 In the Slice settings window, locate the Plane Data section.
- 3 In the Planes edit field, type 1.
- 4 In the Model Builder window, right-click Velocity (nitf) and choose Slice.
- 5 In the Slice settings window, click Replace Expression in the upper-right corner of the Expression section. From the menu, choose Conjugate Heat Transfer (Laminar Flow)>Velocity magnitude (nitf.U).
- 6 Locate the Plane Data section. From the Plane list, choose xy-planes.
- 7 In the Planes edit field, type 8.
- 8 Locate the Coloring and Style section. Clear the Color legend check box.
- 9 In the Model Builder window, right-click Velocity (nitf) and choose Arrow Volume.
- 10 In the Arrow Volume settings window, click Replace Expression in the upper-right corner of the Expression section. From the menu, choose Conjugate Heat Transfer (Laminar Flow)>Velocity field (u,v,w).
- II Locate the Arrow Positioning section. Find the x grid points subsection. In the Points edit field, type 5.
- 12 Find the y grid points subsection. In the Points edit field, type 5.

**I3** Find the **z grid points** subsection. In the **Points** edit field, type **8**.

14 Locate the Coloring and Style section. From the Color list, choose Black.

**I5** Click the **Plot** button.

Temperature (nitf)

The second default plot shows the temperature distribution on surfaces. To reproduce Figure 3, modify this plot group as follows:

- I In the Model Builder window, under Results click Temperature (nitf).
- 2 In the 3D Plot Group settings window, locate the Data section.
- 3 From the Data set list, choose Solution I.
- 4 In the Model Builder window, expand the Temperature (nitf) node.
- 5 Right-click Surface I and choose Delete.

Click Yes to confirm.

- 6 Right-click Temperature (nitf) and choose Slice.
- 7 In the Slice settings window, locate the Plane Data section.
- 8 In the Planes edit field, type 1.
- 9 Locate the Coloring and Style section. From the Color table list, choose ThermalLight.

- **IO** In the **Model Builder** window, right-click **Temperature (nitf)** and choose **Slice**.
- II In the Slice settings window, locate the Plane Data section.
- **12** From the **Plane** list, choose **xy-planes**.
- **I3** In the **Planes** edit field, type 8.
- 14 Locate the Coloring and Style section. From the Color table list, choose ThermalLight.
- **I5** Clear the **Color legend** check box.
- **I6** Click the **Plot** button.

Solved with COMSOL Multiphysics 4.3